## Schaltungssimulation im Amateurfunk mit LTSpice

# "Der virtuelle Lötkolben"

## Eine kleine Einführung, mit verschiedenen Beispielen

## **LTSpice Elektroniksimulation**

- 1. Einleitung
- 2. Das Programm LTSice
- 3. Ablauf einer Simulation
- 4. Anwendungsbeispiele
- 5. Literatur / Quellen

# Einleitung

### Was ist Schaltungssimulation?

- Berechnung von Spannungen und Strömen
- in elektrischen Schaltungen (Netzwerken)
- zur Nachbildung der Realität

# Einleitung

#### Was ist mit Schaltungssimulation möglich?

- Berechnung des elektrischen Verhaltens einer gegebenen Schaltung (Analyse): Spannung, Strom, Leistung, Impedanz, Dämpfung, S-Parameter, ....
- Optimierung von Bauelement-Werten einer gegebenen Schaltung, um gewünschtes elektrisches Verhalten zu erreichen.
- Beispiele: im Kap. 4

# Einleitung

#### Was ist mit Schaltungssimulation nicht möglich?

- Entwurf einer Schaltung (Synthese): "Ideen finden im Kopf statt!"
- Nachbildung der Realität, wenn die Bauelement - Modelle nicht vorhanden bzw. nicht geeignet sind.
- Beispiel: "Entwurf einer Sommerzeit-Umschaltung"

#### Was ist LTspice?

- Abkürzung für: Linear Technologie (Hersteller)
   Simulation Program with Integrated Circuit Emphasis
- Ursprünglich entwickelt an der University of California (1972)
- Das Programm ist kostenlos verfügbar.
- Mögliche Schaltungselemente: Widerstände, Kondensatoren, Spulen, Übertrager, Spannungs-/Stromquellen, Leitungen, Schalter, Halbleiter, Röhren u.v.a.m.
- Programm zur Analyse von (nahezu) beliebigen Schaltungen.

### Wie fange ich damit an?

- Programm herunterladen
  - http://www.linear.com/designtools/software/#LTspice
- Installieren
  - WIN98SE, 2000, Windows7
  - LINUX / wine siehe LTspice Hilfe für Details
- Loslegen ...

#### Was kann man damit machen?

 Das Gleichspannungsverhalten untersuchen sogenannte DC Analyse

Beispiel:

Wie ist der Durchlassstrom durch eine Siliziumdiode in Abhängigkeit von der anliegenden Spannung?

Bei wieviel Volt beginnt die Diode ungefähr zu leiten? Wer hat eine Idee?

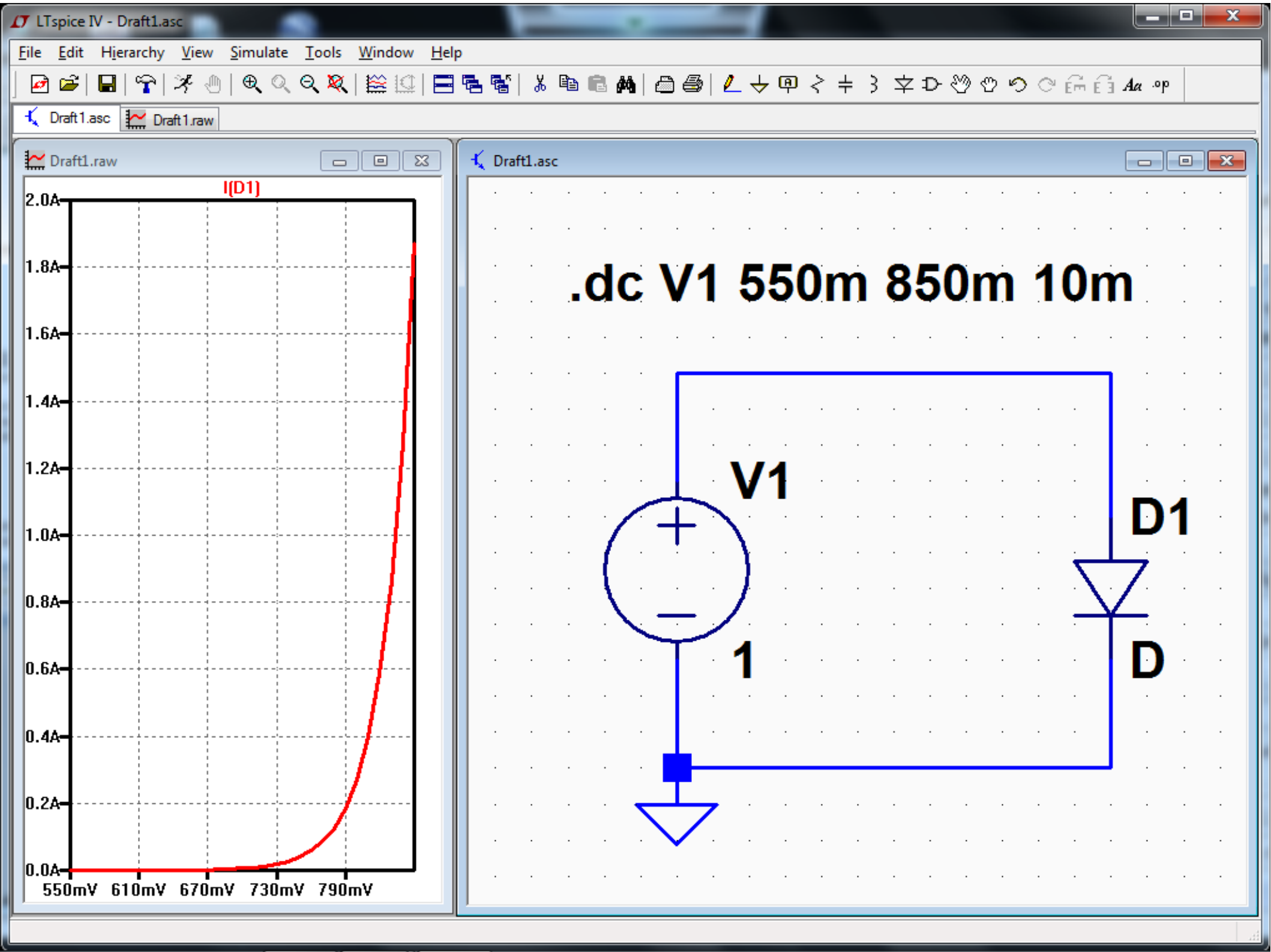

#### Was kann man damit machen?

 Das Zeitverhalten untersuchen sogenannte Transient Analyse

Beispiel:

Wie lange dauert es, bis sich ein 10nF Kondensator an einem Vorwiderstand von 18k Ohm auf die Eingangsspannung von 1 V aufgeladen hat?

Bitte jetzt schätzen!

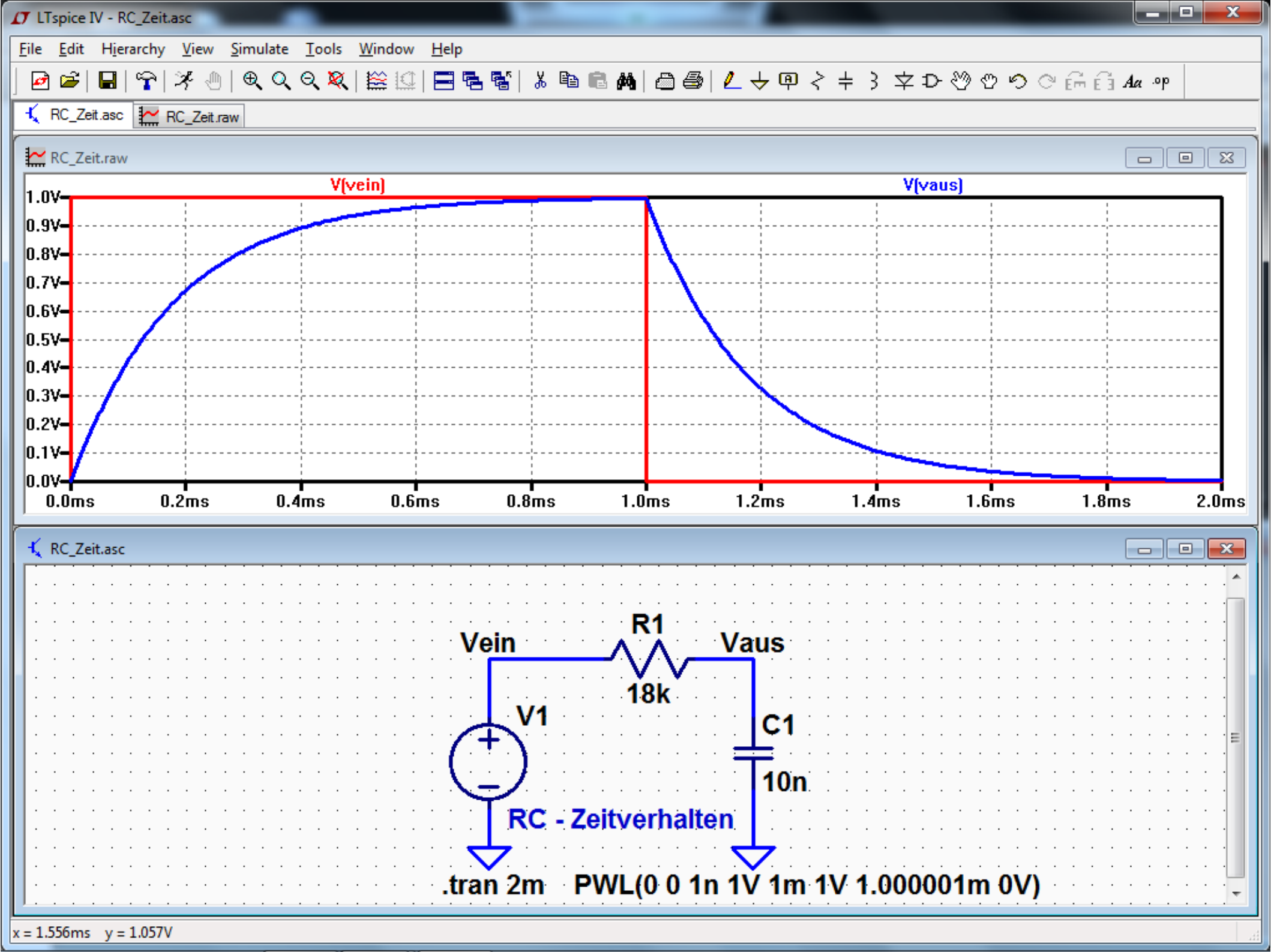

#### Was kann man damit machen?

 Das Wechselspannungsverhalten untersuchen (Analyse der Ausganggröße als Funktion der Frequenz)

Beispiel:

Wie muss das Potentiometer für die Einstellung eines analogen, mit OPV's aufgebauten CW-Filters, dimensioniert werden?

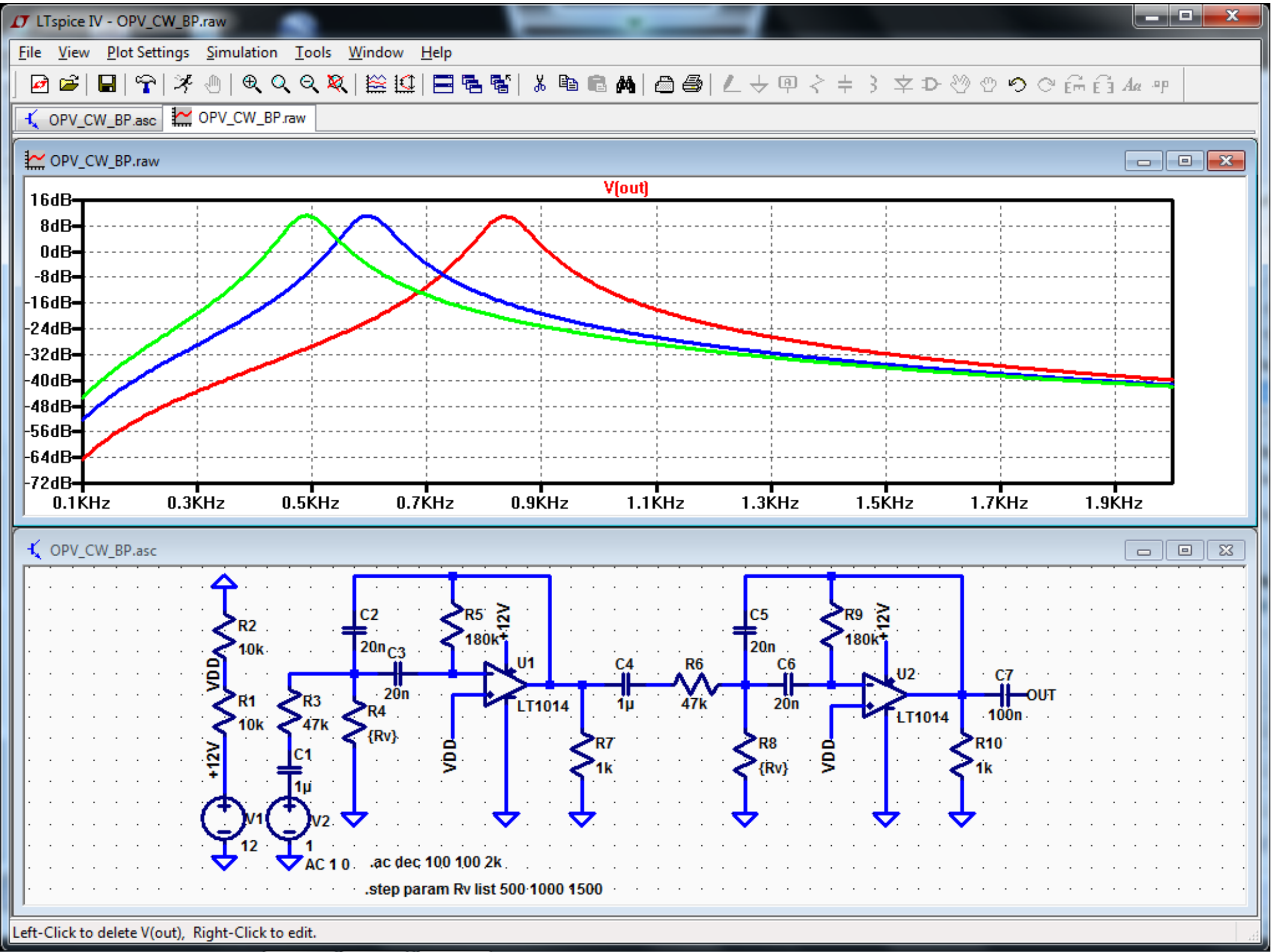

### Bedienung u. Funktionen (im Internet gibt es viele Anleitungen)

- Die Bedienung ist nicht gerade kinderleicht. Es handelt sich um eine bunte Mischung von Menüs, Funktionstasten und Kommandozeilen-Eingaben.
- Wenn man den Dreh raus hat, läuft es priema.
- Neue Ideen können "ohne Lötkolben" bis ins Detail ausgetestet werden.
- Auch für uns Funkamateure eröffnen sich viele kreative Möglichkeiten.
- Man kann nicht nur komplexe Schaltungen, sondern auch einfache Grundschaltungen untersuchen. Es eignet sich hervorragend zur Ausbildung, um Zusammenhänge besser verstehen zu können.

## Übersicht

- 1. Schaltung und Analyseart müssen bekannt sein
- 2. Bauteil-Modelle müssen vorhanden sein
- 3. Schaltung in das Programm eingeben
- 4. Analyse-Parameter festlegen
- 5. Analyse durchführen
- 6. Ergebnisse darstellen und überprüfen

### 1. Schaltung und Analyseart sind bekannt

- Schaltung: RC-Tiefpass
- Gesucht: (Frequenzgang)
   Übertragungsfunktion
   [U2/U1]=(f)f
- => lineare AC-Analyse " Frequenzgang "

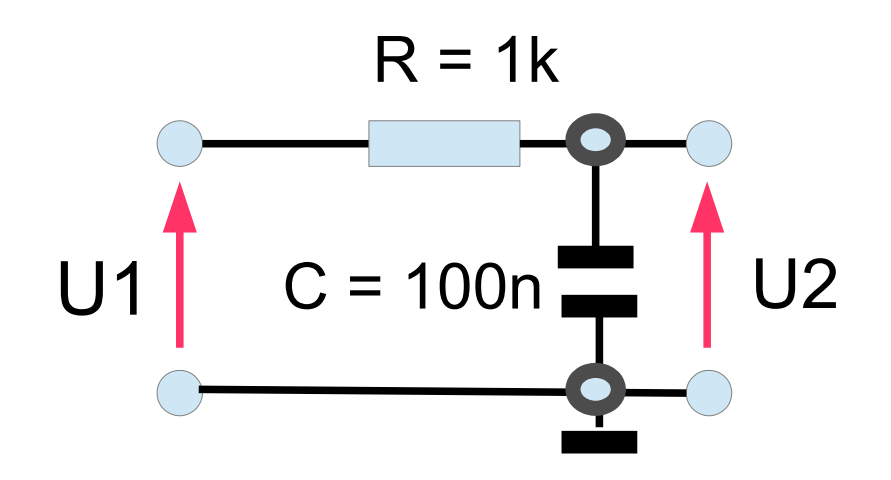

#### 2. Bauteil-Modelle beschaffen

(in diesem Beispiel nicht erforderlich, Modelle sind Bestanteil der Datenbank des Programms)

- SPICE-Modell-Bibliotheken (Pspise, spice, LTspice)
- Bauteilhersteller (Internet)
- Literatur
- Datenblattangaben
- Messungen

#### 3. Schaltung eingeben

C:\Users\ASUS\Documents\LTSpice\F73\_OVabend\LC1.asc

#### 4. Analyseparameter festlegen

C:\Users\ASUS\Documents\LTSpice\F73\_OVabend\LC2.asc

#### 5. Analyse durchführen

C:\Users\ASUS\Documents\LTSpice\F73\_OVabend\LC\_parameter.asc

#### 3. Schaltung eingeben

C:\Users\ASUS\Documents\LTSpice\F73\_OVabend\LC1.asc

#### 4. Analyseparameter festlegen

C:\Users\ASUS\Documents\LTSpice\F73\_OVabend\LC2.asc

#### 5. Analyse durchführen

C:\Users\ASUS\Documents\LTSpice\F73\_OVabend\LC\_parameter.asc

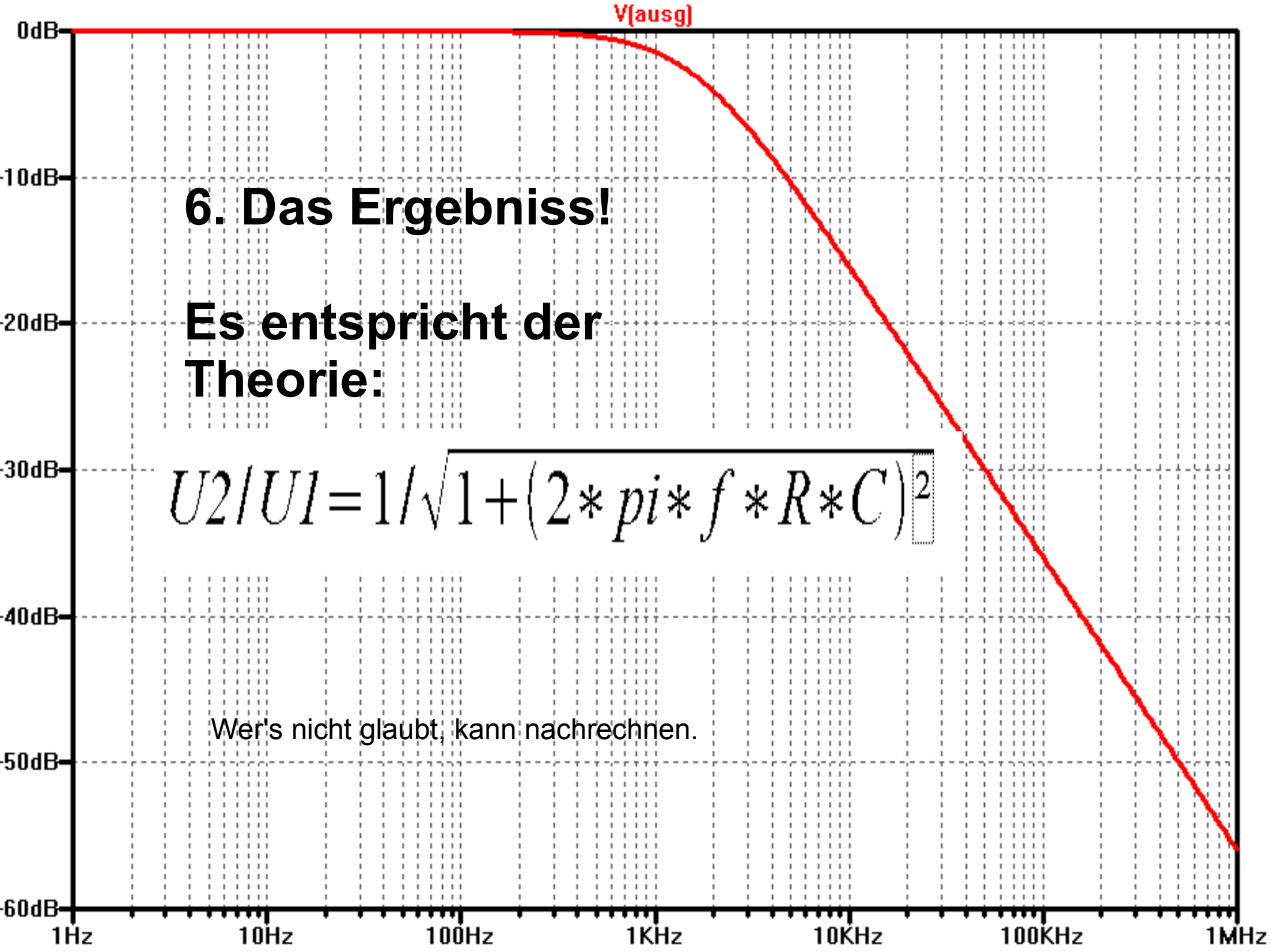

| Nr. | Schaltung                              | Analyseart | Besonderheiten                                        |
|-----|----------------------------------------|------------|-------------------------------------------------------|
| 1   | Spannungsstabilisierung mit Zenerdiode | DC         |                                                       |
| 2   | Spannungsstabilisierung mit Zenerdiode | DC         | Parameter Step,<br>unterschiedliche Lasten            |
| 3   | HF Bandpassfilter                      | AC         | S-Parameter; Transmission und Reflektion              |
| 4   | Quarzersatzschaltung                   | AC         | Quarzmodellierung                                     |
| 5   | ZF-Quarzfilter                         | AC         | Impedanzberechnung; S-<br>Parameter                   |
| 6   | Oszillator in Clapp-<br>Schaltung      | TRAN       | Start einer Schwingung; FFT-<br>Oberwellen - Spektrum |
| 7   | CW – Tastung einer<br>Verstärkerstufe  | TRAN       | Signalverlauf ohne "Klicks";<br>Oberwellen-Spektrum   |

### Spannungs-Stabilisierung mit Zener-Diode

- Zener-Diode ist in der Datenbank von LTspice
- Gesucht: AusgangsspannungVaus in Abhängigkeit von der Eingangsspannung Vein

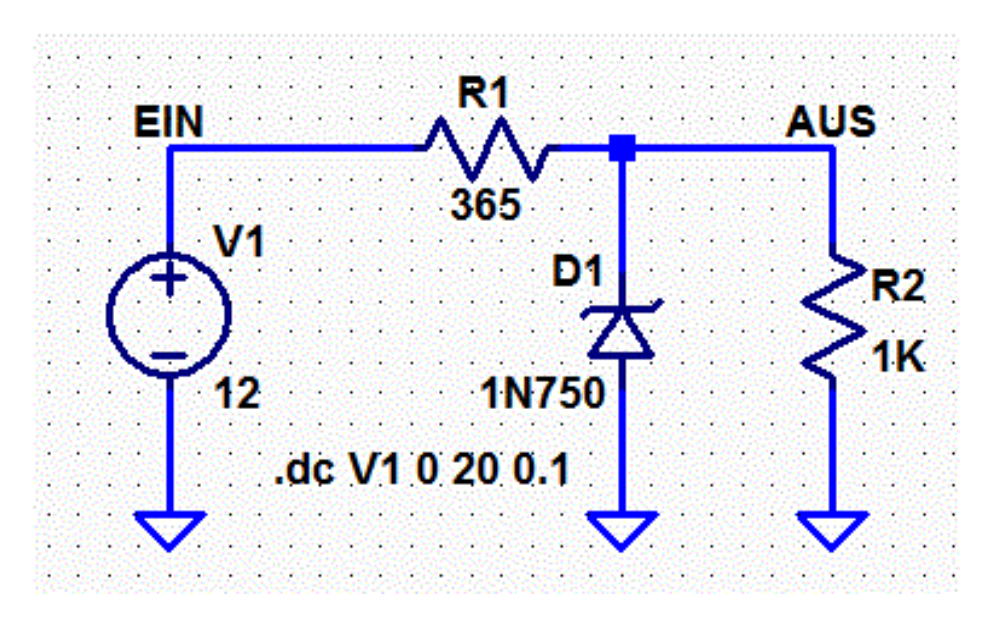

 $C:\label{eq:linear} C:\label{eq:linear} C:\label{eq:linear} OVabend\Documents\LTSpice\F73\_OVabend\ZD1\_4\_7V.asc$ 

#### Spannungs-Stabilisierung mit Zener-Diode

• für V1 oberhalb  $\approx$  7 V ist V(OUT) konstant bei  $\approx$  4,7 V

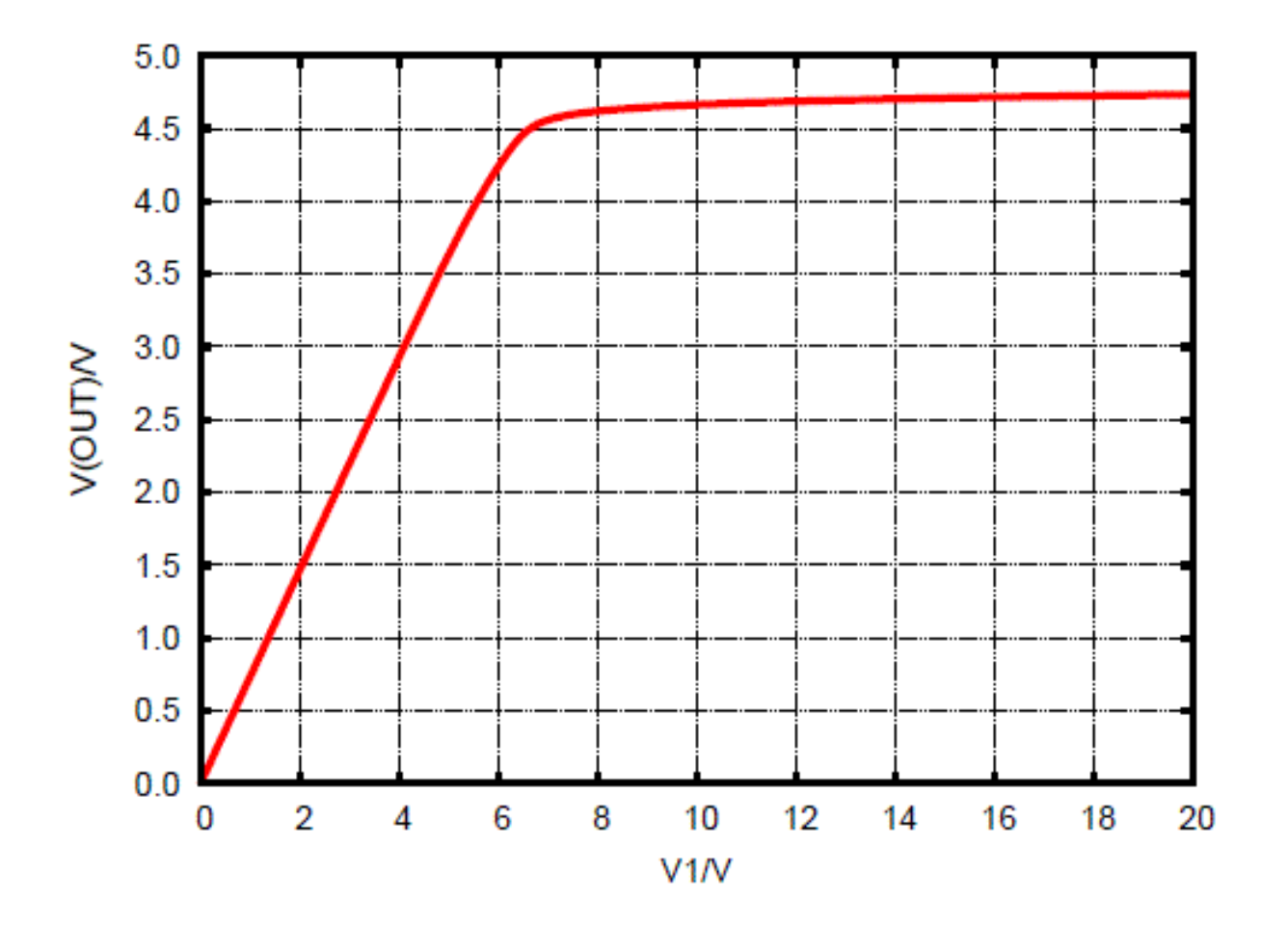

#### Spannungs-Stabilisierung mit Zener-Diode

- Beispiel f
  ür nicht lineare DC-Analyse mit PARAMETER
- Zener-Diode ist in der Datenbank von LTspice
- Gesucht: AusgangsspannungVaus in Abhängigkeit von der Eingangsspannung Vein und vom Lastwiderstand RL

#### Spannungs-Stabilisierung mit Zener-Diode

- Beispiel f
  ür nicht lineare DC-Analyse mit PARAMETER
- Zener-Diode ist in der Datenbank von LTspice
- Gesucht: AusgangsspannungVaus in Abhängigkeit von der Eingangsspannung Vein und vom Lastwiderstand RL

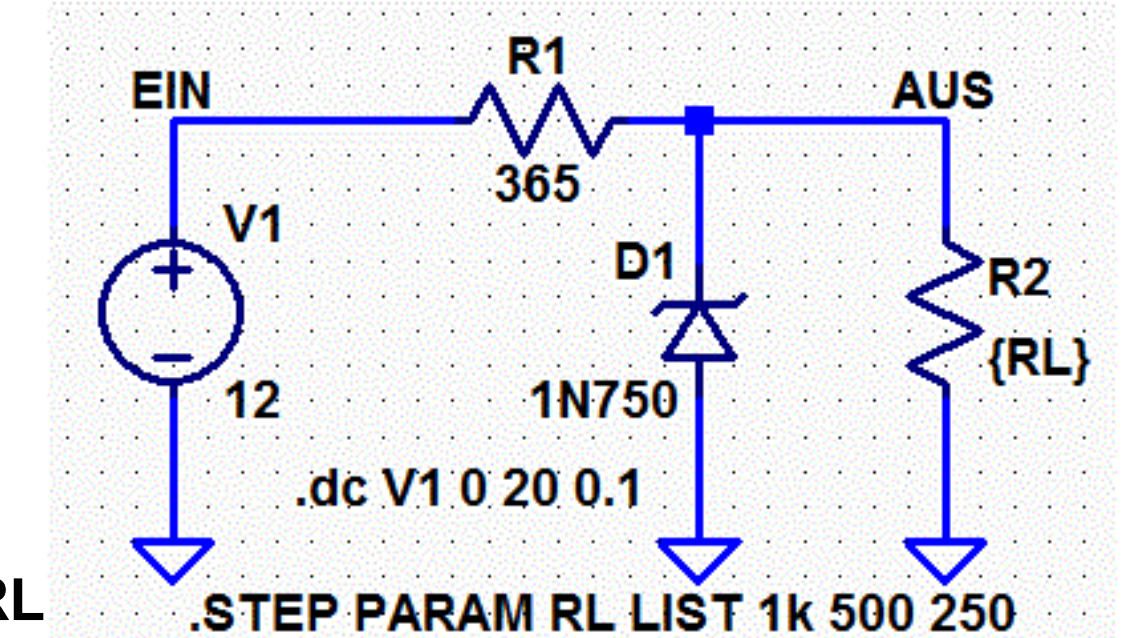

#### Spannungs-Stabilisierung mit Zener-Diode

- Knick-Spannung, ab der V(OUT) konstant ist, steigt mit kleinerem RL
- für V1 oberhalb  $\approx$  14 V ist V(OUT) für alle betrachteten Lastfälle konstant bei  $\approx$  4,7 V

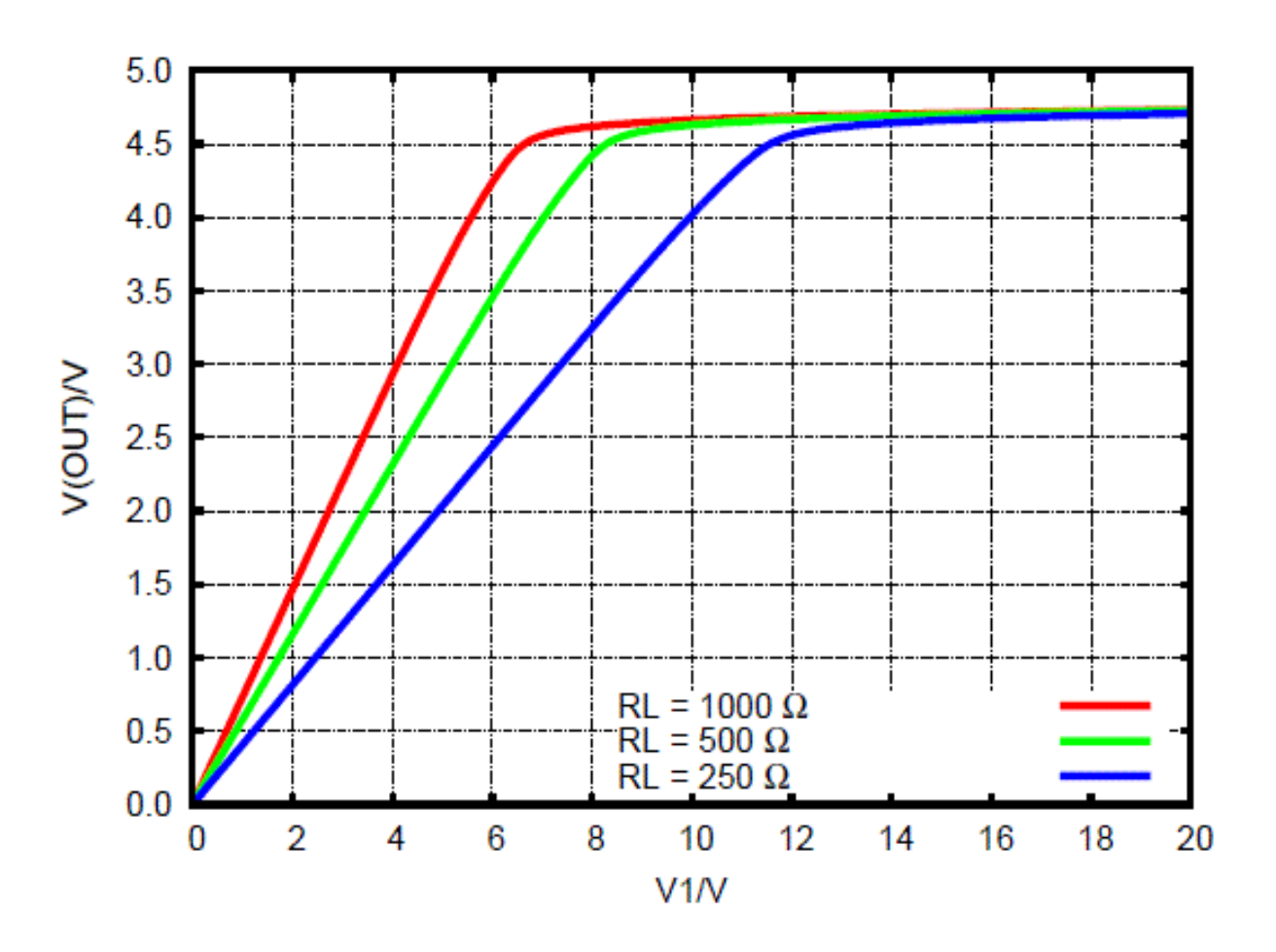

#### Bandpass für 80m

[DC4KU Werner Schnorrenberger - Großsignalfestes und empfindliches HF-Eingangsteil]

- Beispiel für nicht lineare DC-Analyse
- Gesucht: Transmission und Reflektion (S-Parameter |S21| u. |S11|)

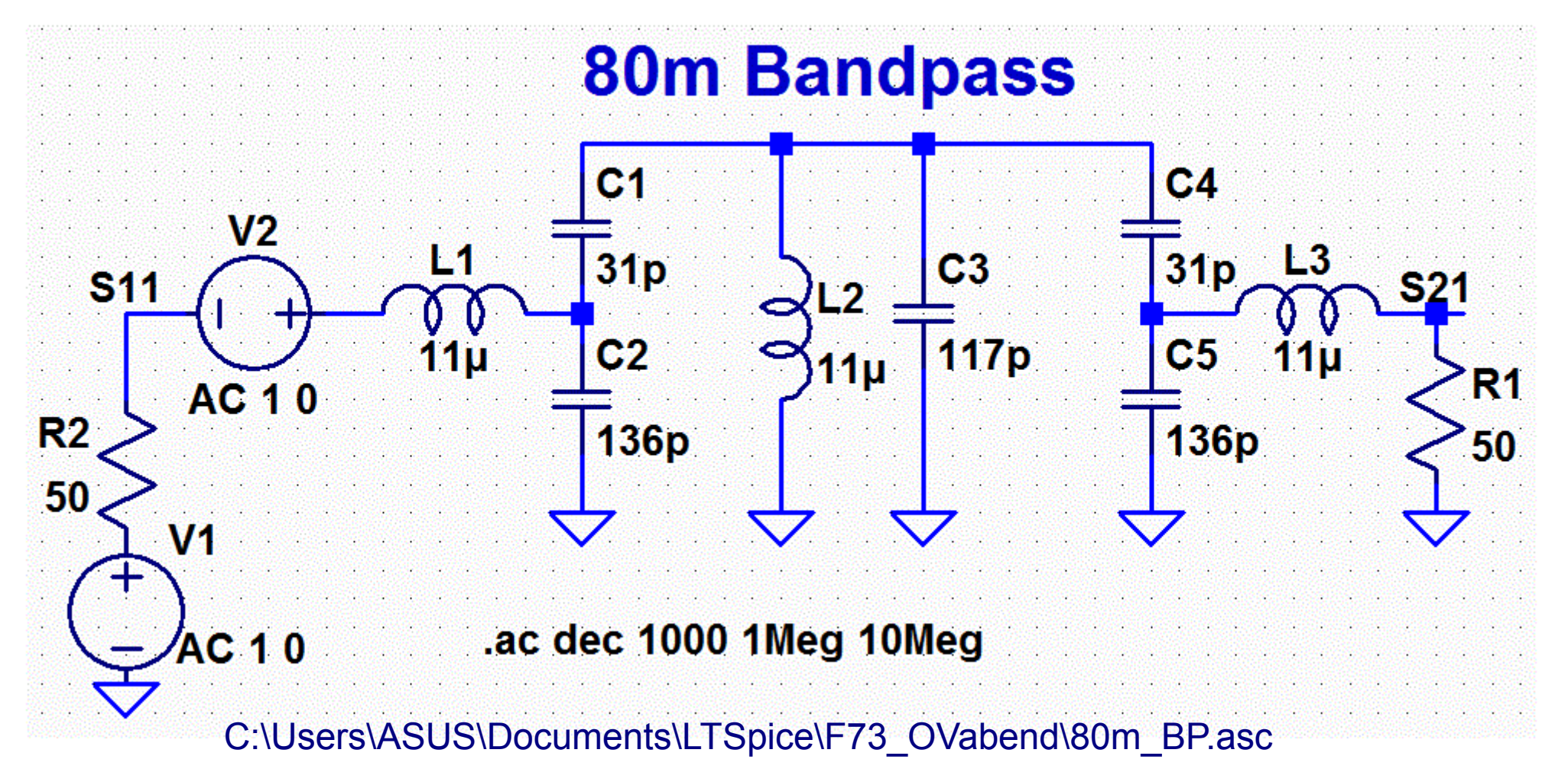

#### Anwendungsbeispiel 3 - Ergebnis

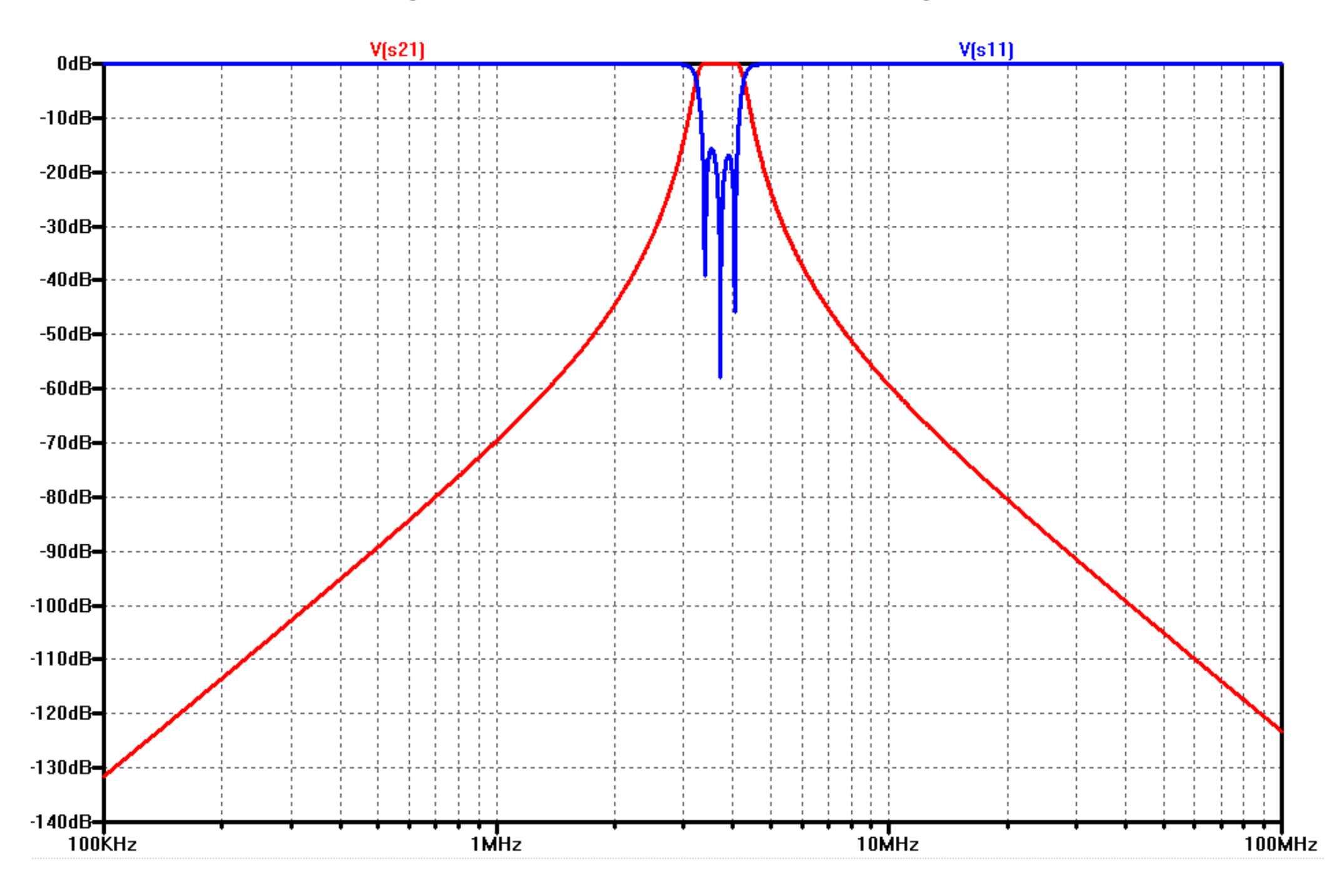

#### Anwendungsbeispiel 3 - Skalierung geändert

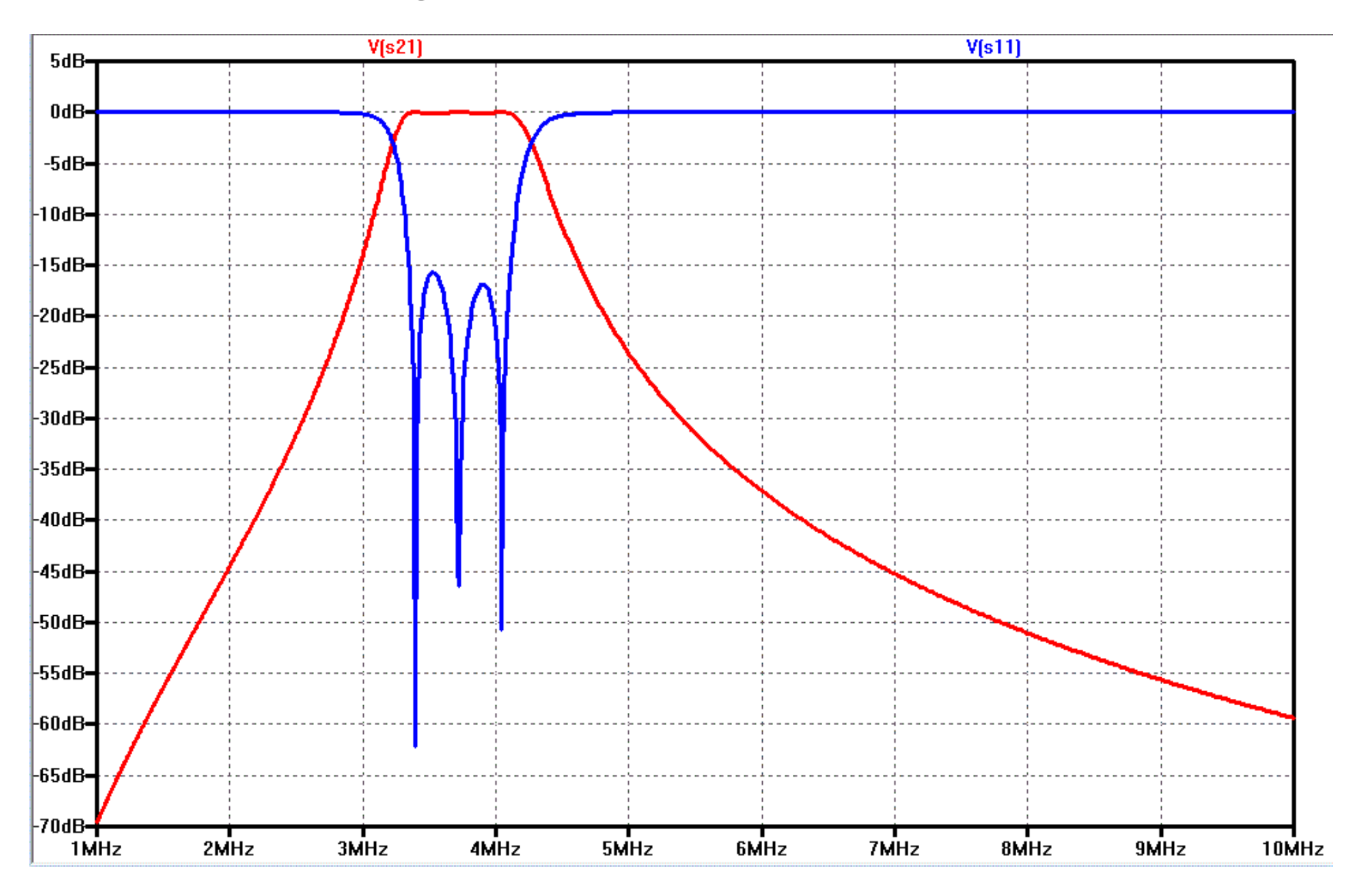

#### Anwendungsbeispiel 3 - Skalierung noch mal geändert

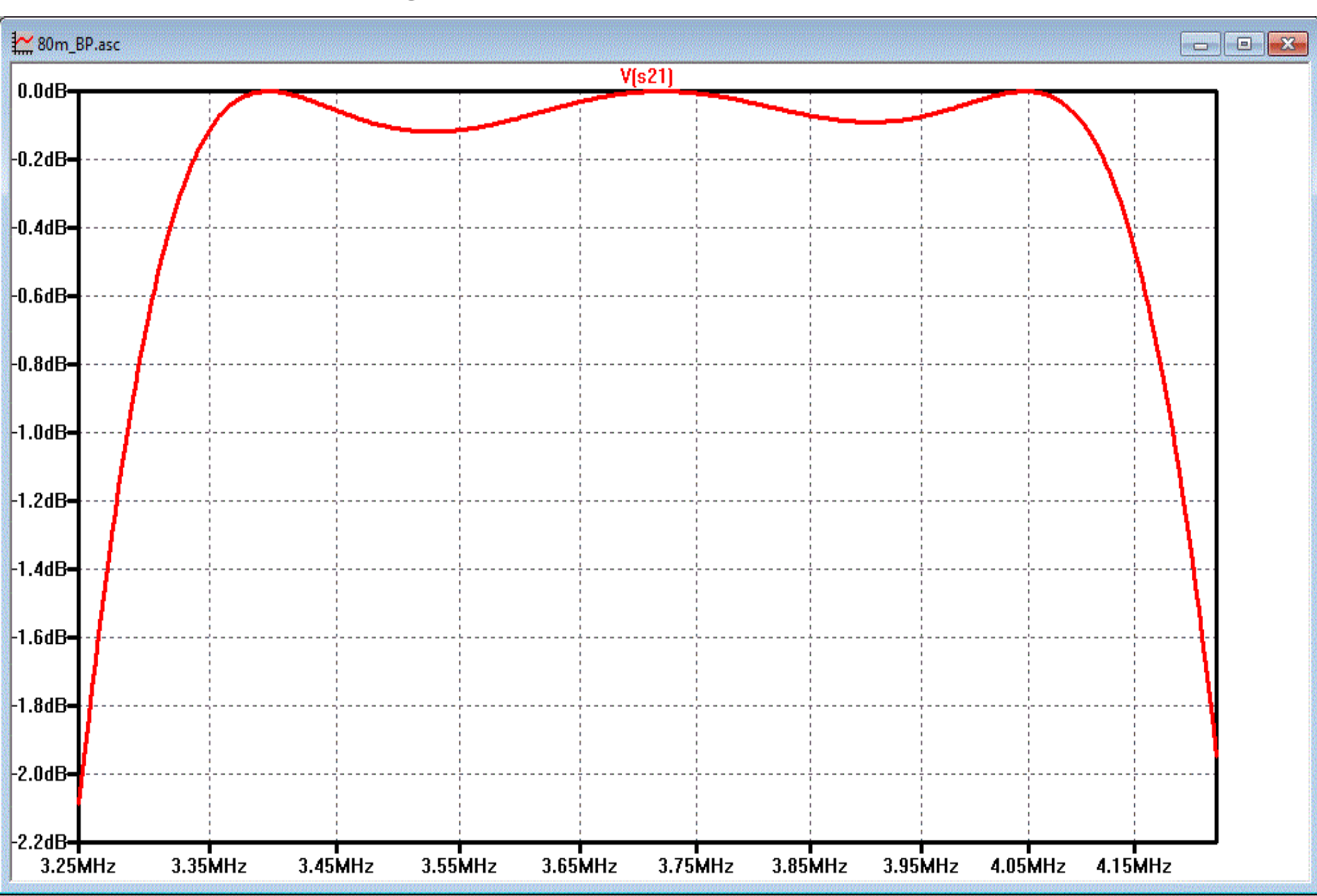

#### Anwendungsbeispiel 4 - Schwingquarz

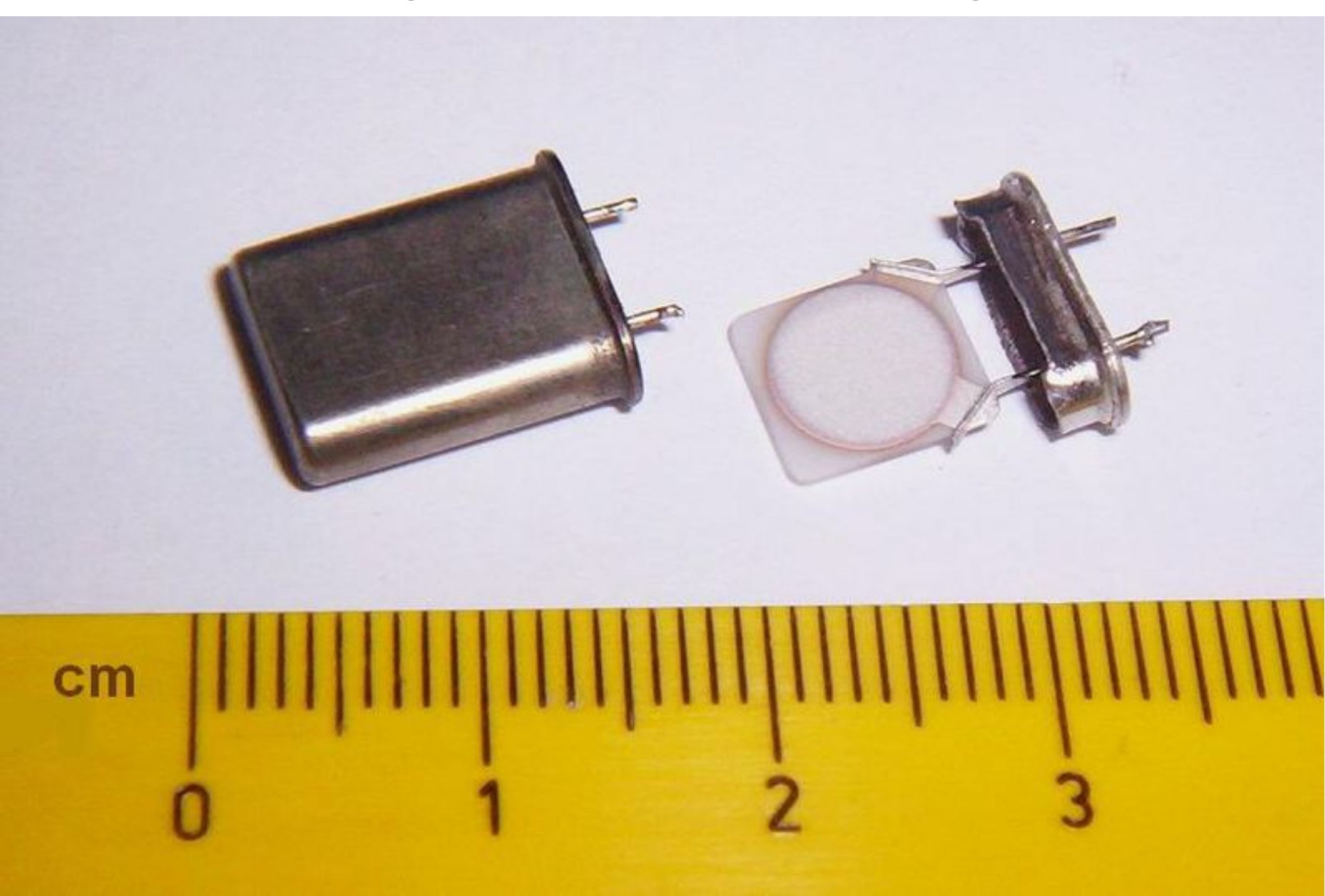

#### <u>Anwendungsbeispiel 4 - Schwingquarz</u>

#### Ersatzschaltung laut WIKIPEDIA

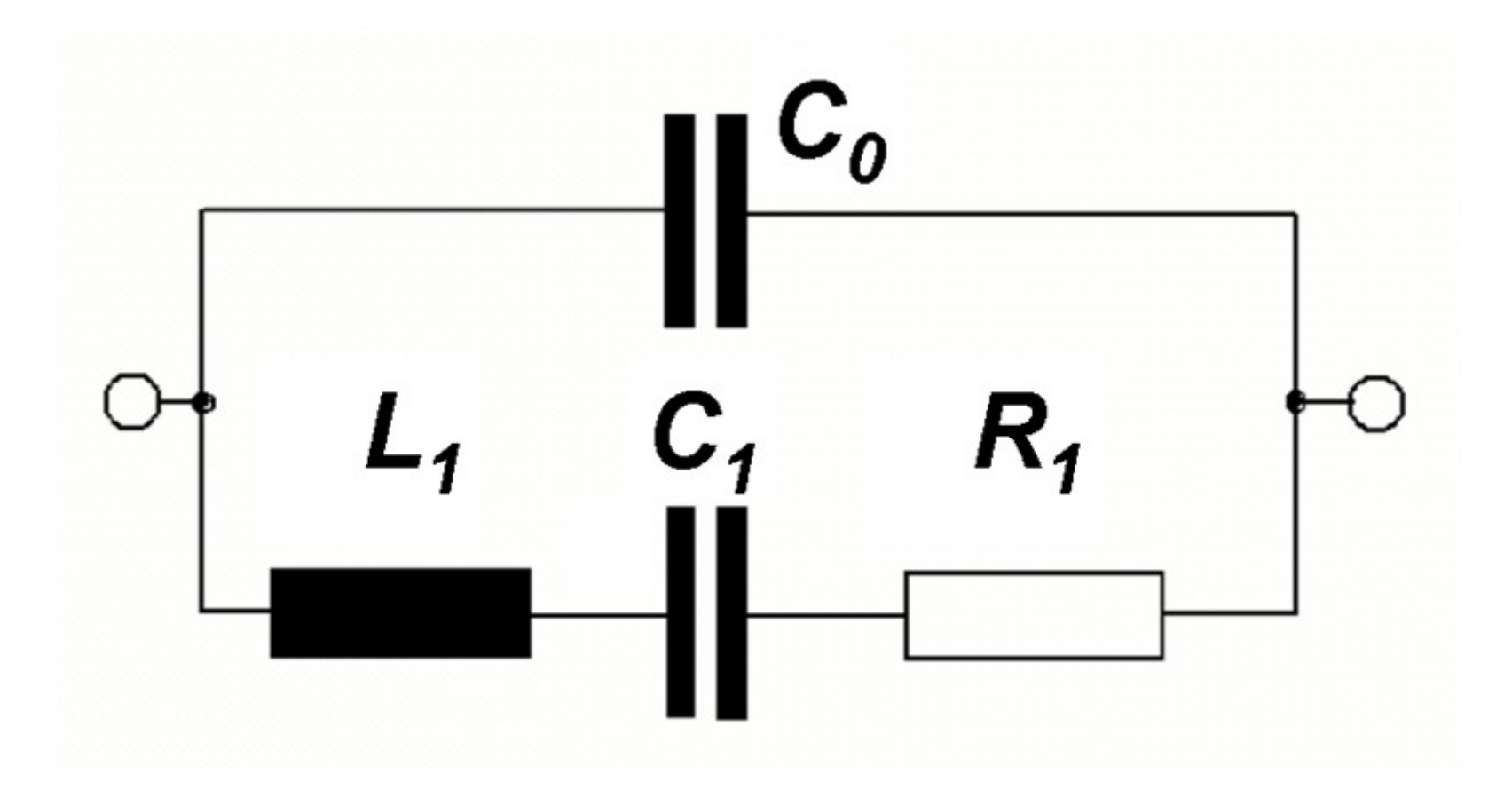

## Quarz Ersatzschaltung

- Parameter eines ELECRAFT K2 Quarz (gemessen) :
  - fres = 4,9136 MHZ
  - Ls = 71 mH
  - Cp = 3,6 pF
  - Q > 100.000
- daraus berechnet

Cs = 14,77687fF

Rs = 11,4 Ohm (für Q = 184.871)

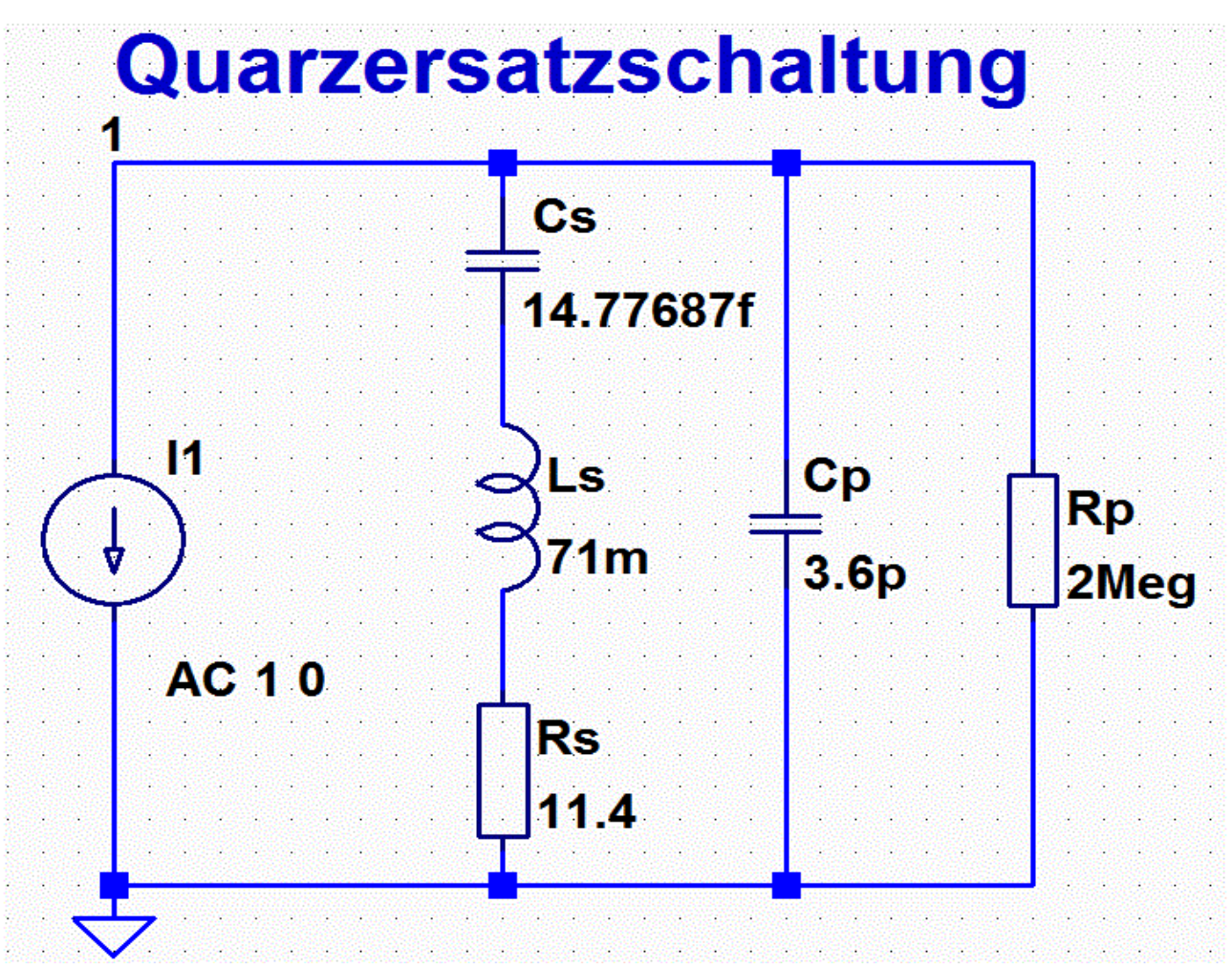

C:\Users\ASUS\Documents\LTSpice\F73\_OVabend\Quarz.asc

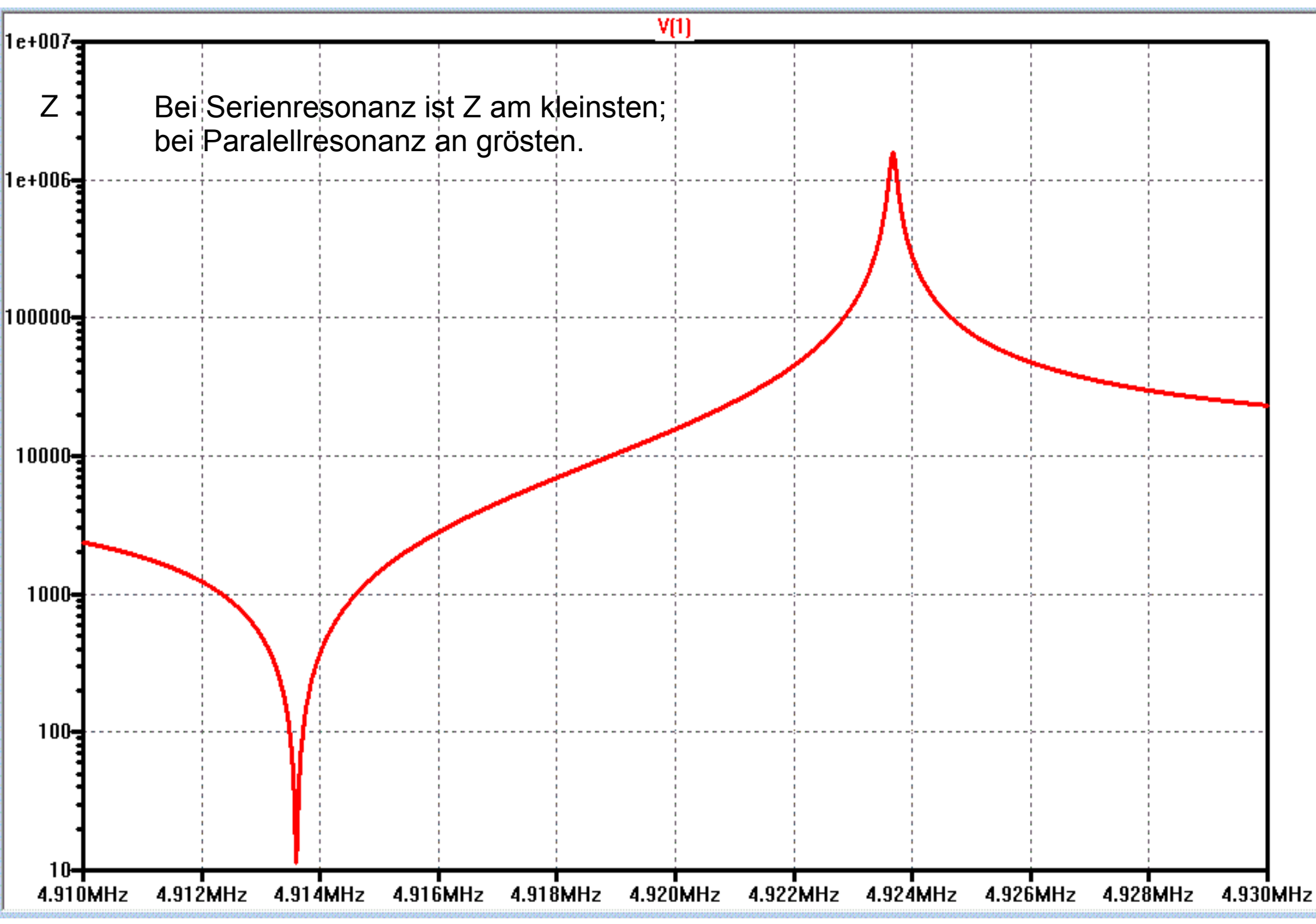

### Quarz-Filter B3dB 300Hz (CW) K2

• Mit ELECRAFT K2 Quarzen (aus Beispiel 4) :

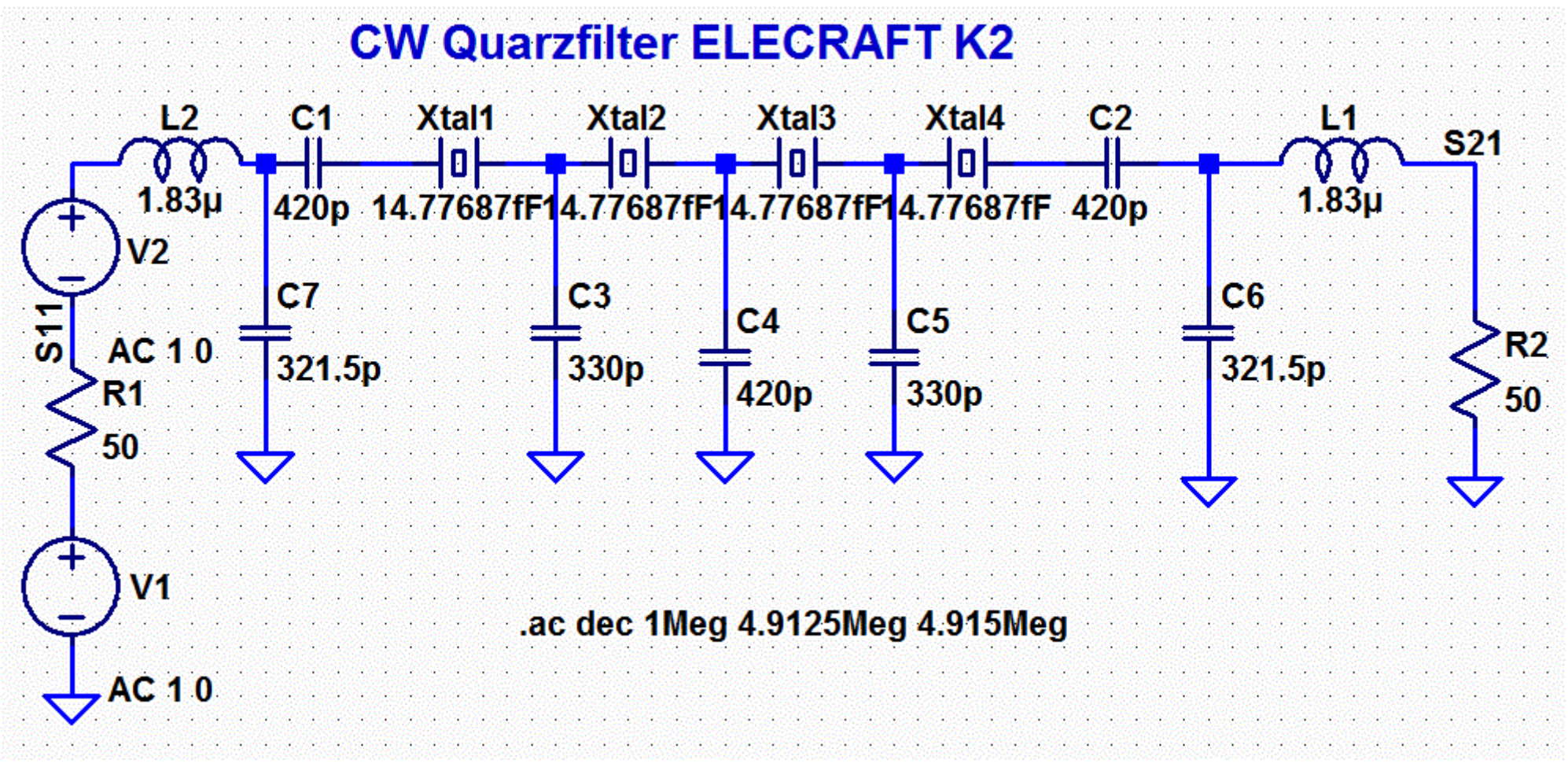

C:\Users\ASUS\Documents\LTSpice\F73\_OVabend\Quarzfilter\_K2.asc

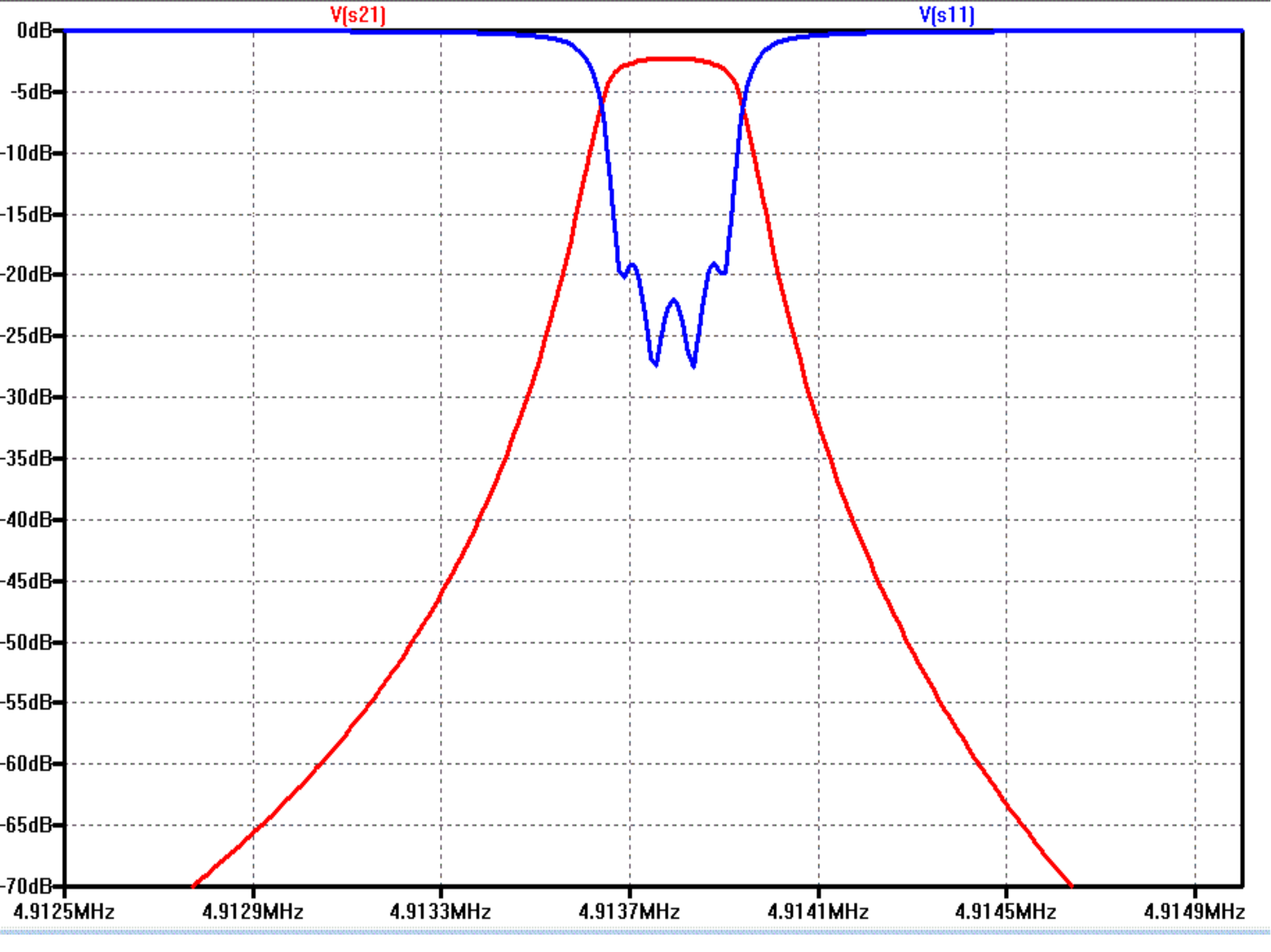

## <u>Anwendungsbeispiel 6</u> Oszillator in Clapp-Schaltung

- Beispiel für nicht-lineare transiente Analyse (Zeitbereich)
- Gesucht: Ausgangsspannung V AUS
- Mit Bauteilen aus der LTspice Datenbank

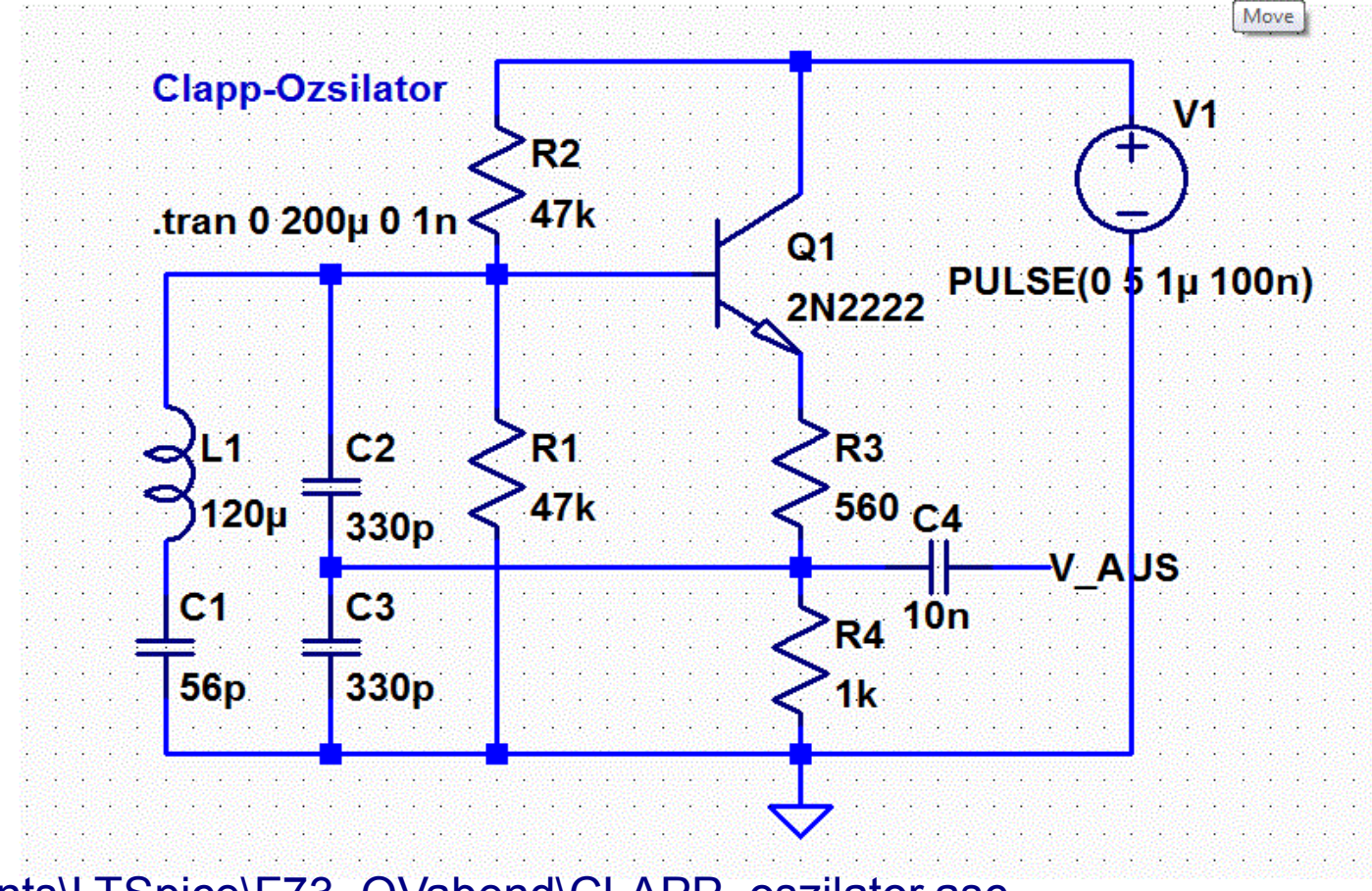

C:\Users\ASUS\Documents\LTSpice\F73\_OVabend\CLAPP\_oszilator.asc

#### Anwendungsbeispiel 6 Clapp-Oszilator Anschwingverhalten

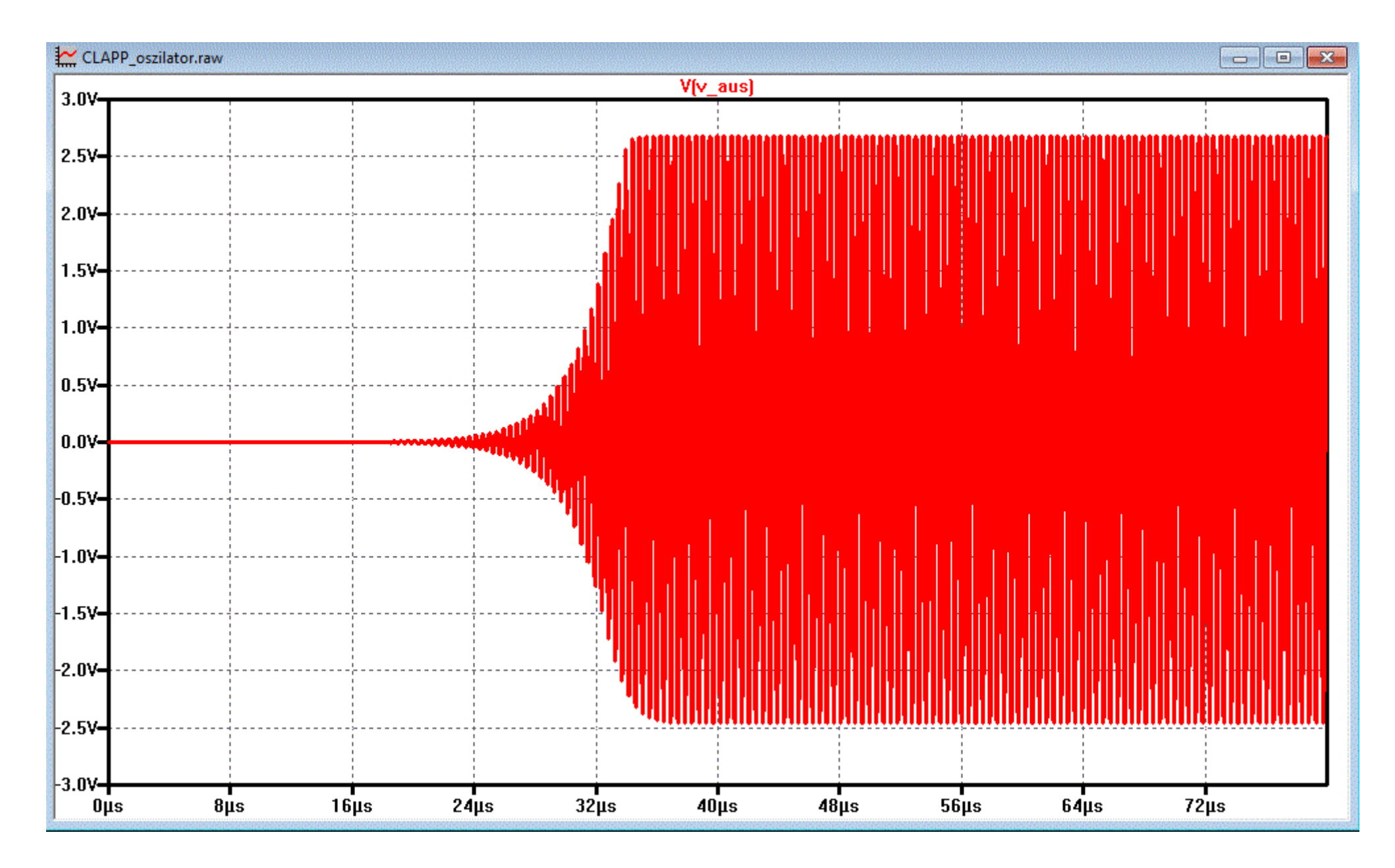

#### Anwendungsbeispiel 6 Clapp-Oszilator Oberwellen-Spektrum

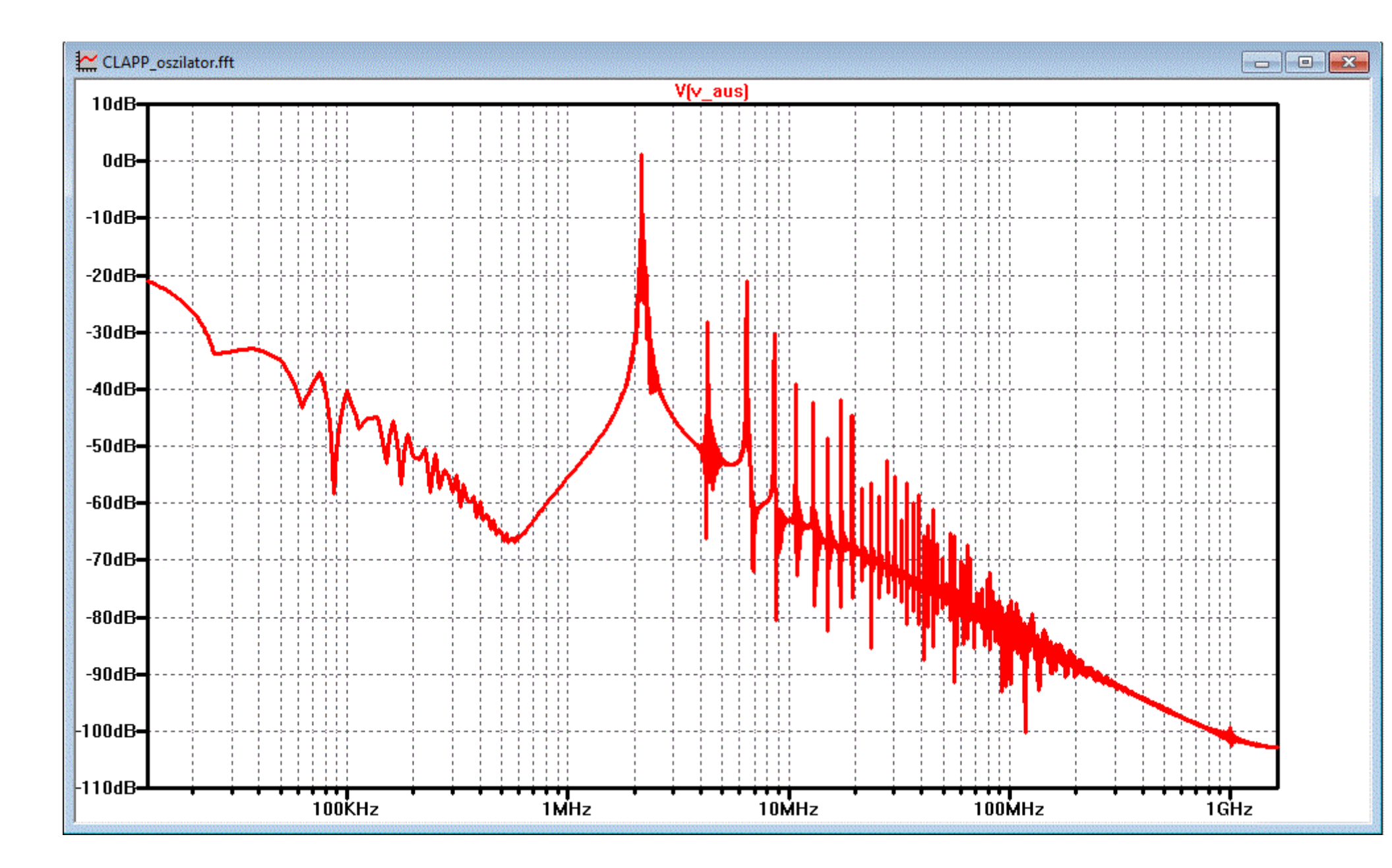

## <u>Anwendungsbeispiel 7</u> QRP PA für CW (ohne "Klicks")

- Wie sind die Flanken der CW Impulse?
- Wie ist das Ausgangsspektrum ohne und mit Tiefpassfilter?

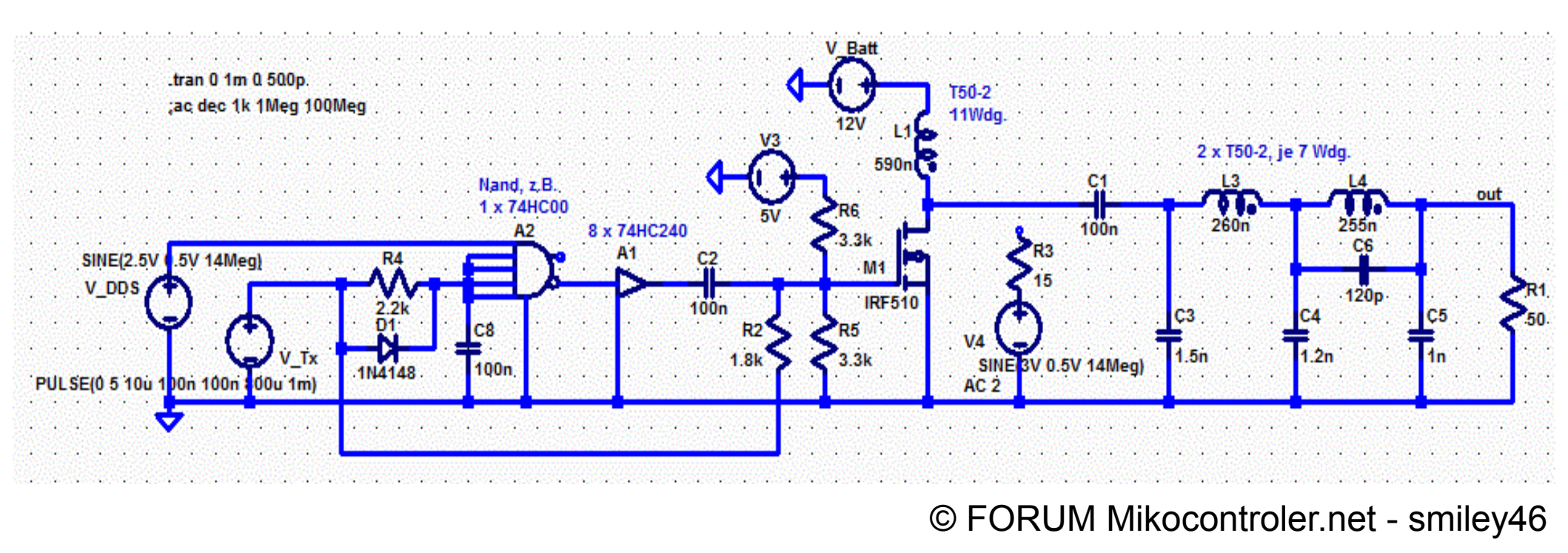

C:\Users\ASUS\Documents\LTSpice\F73\_OVabend\IRF510\_PA\_Tastung.asc

### Anwendungsbeispiel 7 – CW ohne Klicks

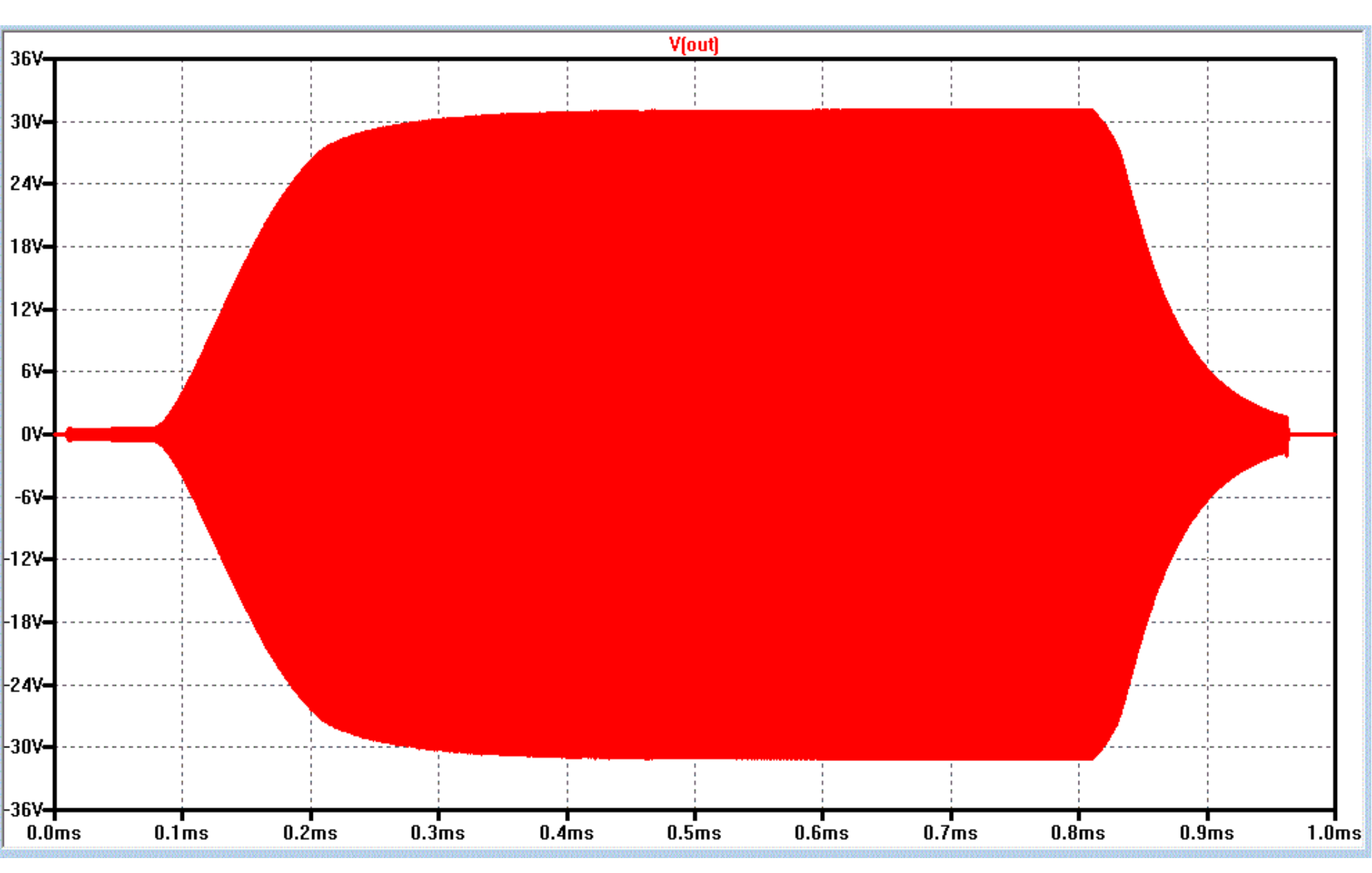

#### <u>Anwendungsbeispiel 7</u> Ausgangsspektrum ohne Tiefpass - Filter

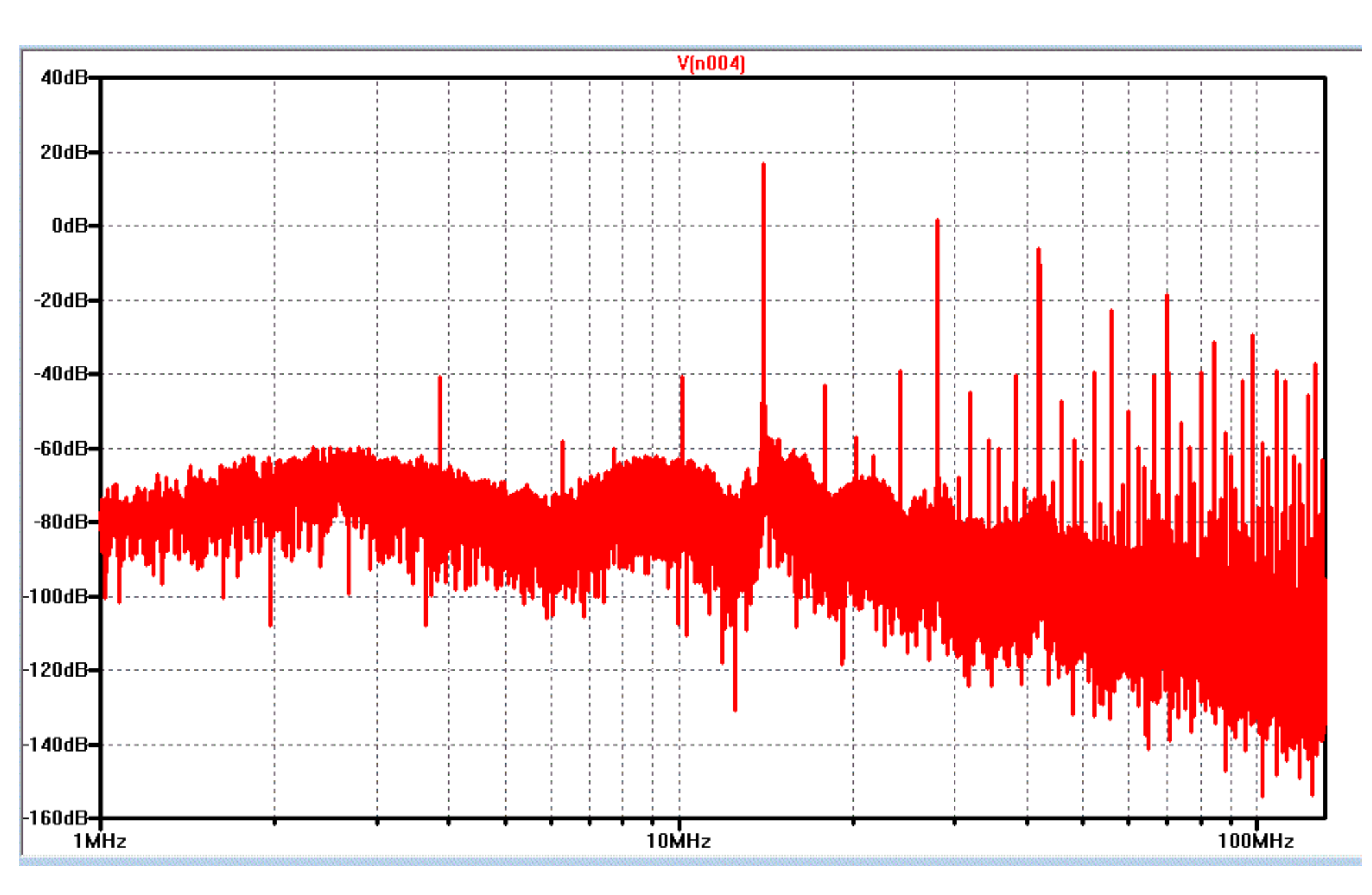

#### Anwendungsbeispiel 7 - Ausgangsspektrum nach TP

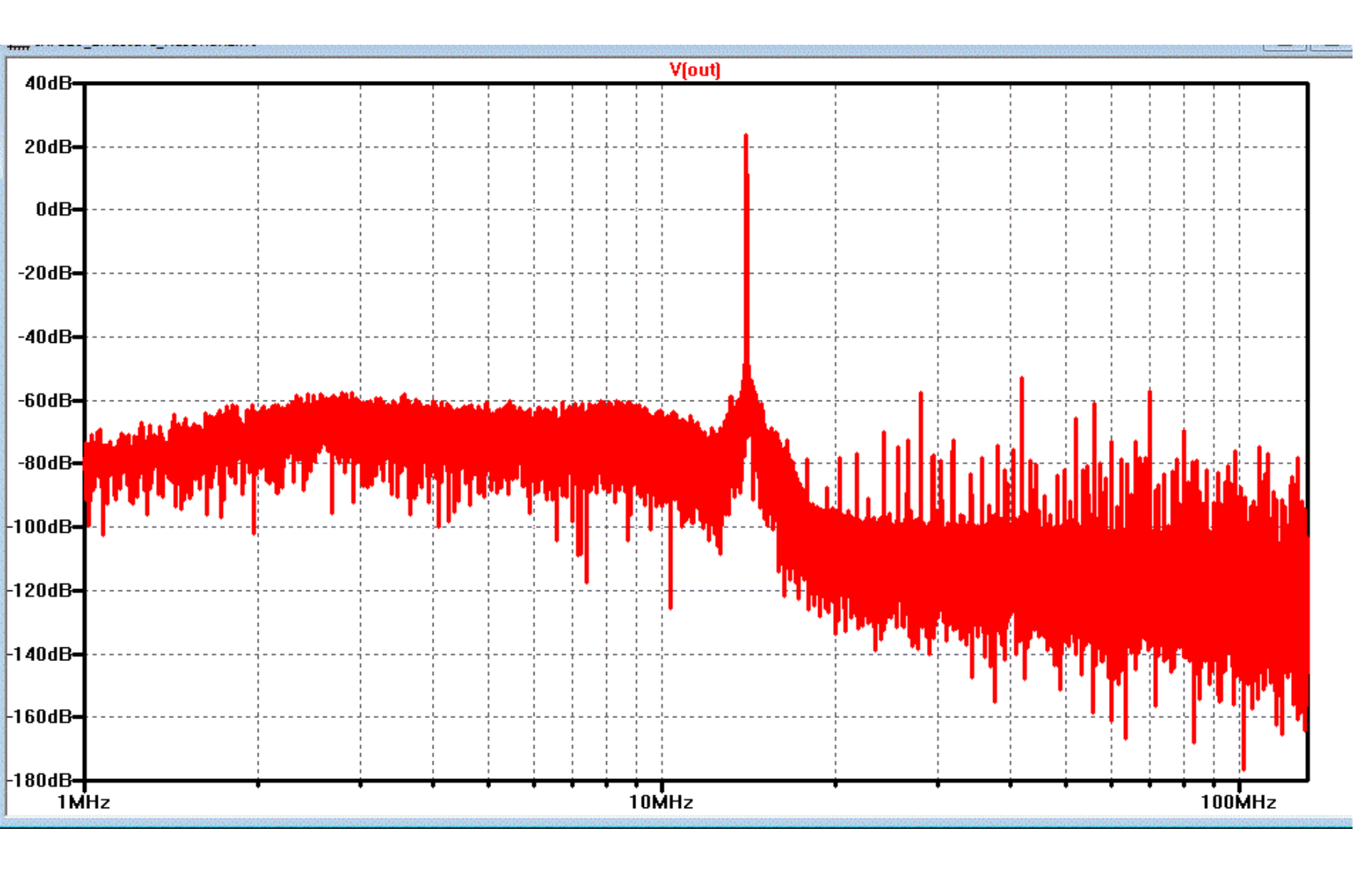

### Vielen Dank für die Aufmerksamkeit!

## **Viel Spass beim ausprobieren!**

Eventuelle Fragen an: DK3WM@DARC.de

Links, DOKU, Beispiele, Infos u.a.m.

=> siehe www.ov-f73.de

# LINK's und Co.

- URLvon LTSpice: http://www.linear.com/designtools/software/
- Hier gibt's ein Tutorial in deutsch (sehr informativ).
   www.elektronikschule.de/~krausg
- Kurzanleitung http://www.zhaw.ch/~hhrt/LTspice/LTSpice%20Tutorial%201%20V03.pdf
- Die Benutzung diverser Suchmaschinen beschert Lesestoff ohne Ende . . .